## MySRC – Viewing the Student tab information Using a cell phone to set up a payment plan

Once you are logged into <u>Student Faculty and Staff Portal</u> and click on **MySRC** from your apps. The screenshot below is the screen that users will be presented with.

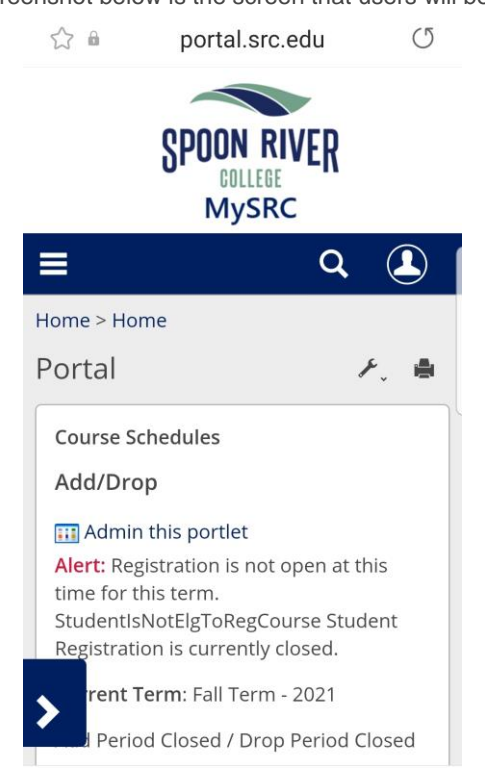

Click on the The Hamburger Menu button (3 lines) then the **Student** tab. Circled and arrowed in the screenshot below.

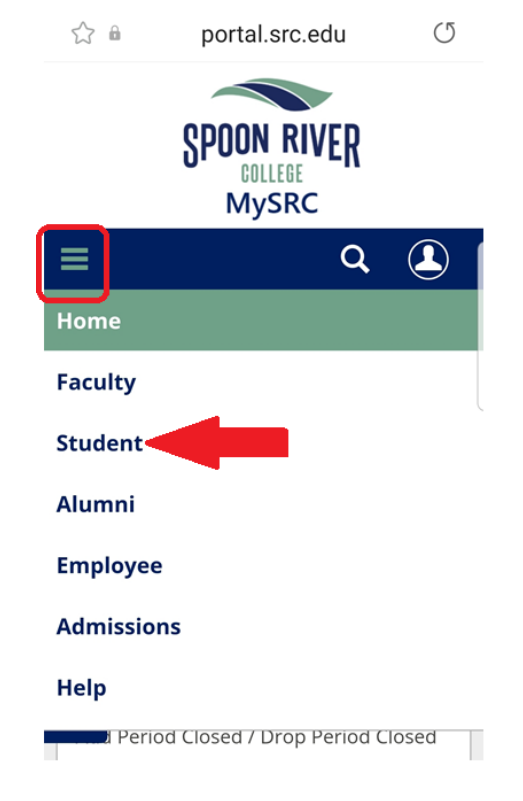

## Click on the blue expansion arrow. Indicated by the red arrow in the screenshot below.

| 🖒 🔒 🛛 portal.src                | c.edu 🔿       |
|---------------------------------|---------------|
| SPOON RIVER<br>GOLLEGE<br>MySRC |               |
| ≡                               | Q 🔔           |
| Student > Calendar              |               |
| Student                         | ۶. 🖷          |
| Calendar                        |               |
| Manage calendar tags            |               |
| View full calendar Add a c      | calendar item |
| September 17 — Octo             | ober 17, 2021 |
| Mon, Sep 20th                   |               |
| College                         | <br>n         |

To set up a payment plan users will click on **Paying for College** tab. Indicated by the red arrow in the screenshot below.

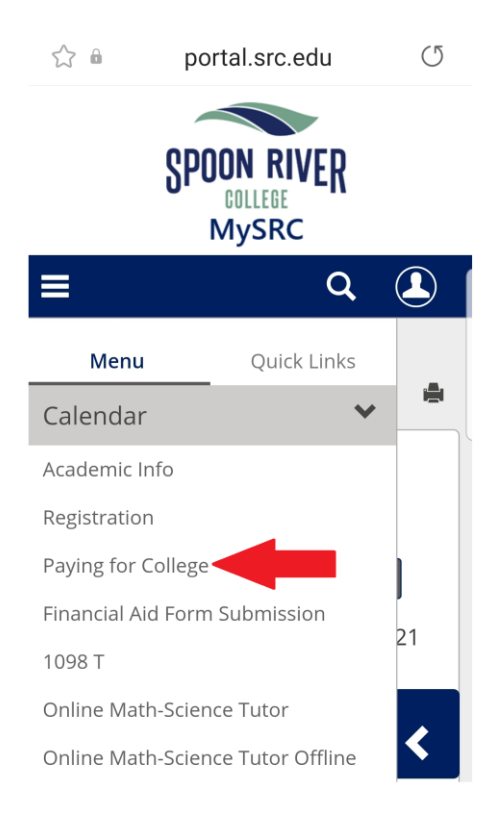

Users will need to scroll down on the page and click the link Continue to Payment Portal

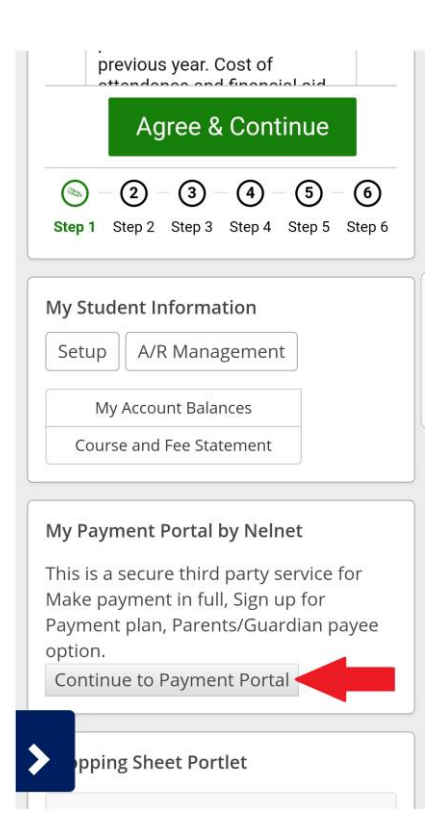